## Как легально получить установочный диск Windows 8 ?

Автор: Алексей Пешков - Обновлено 06.06.2015 23:01

Для установки операционной системы M\$ Windows 8 необходим установочный диск. Этот установочный диск всегда можно скачать с торентов (или файловых хранилищ), вместе с программами взлома активации Windows, серийниками и прочим варезом, что идет в разрез с нашим законом и ставит тех людей, которые скачивают контрофактные программные продукты в один ряд с преступниками, что на мой взгляд является недопустимым. Конечно, многим на это, наплевать, но тем не менее, если есть возможность получения такого же разультата, но легальным образом - то он и является предпочтительным.

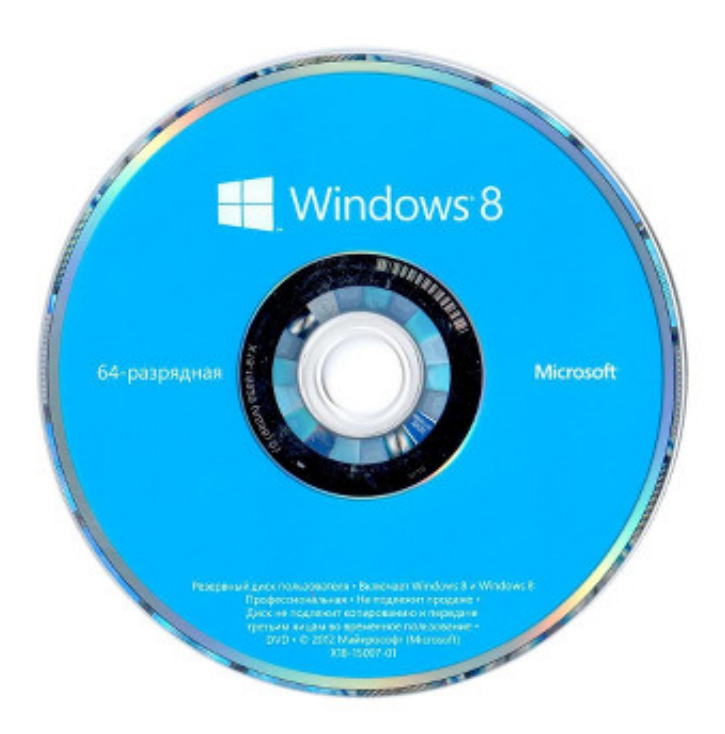

И так по порядку. Нам необходим iso установочный образ винды без всяких там серийников, троянов и прочей фигни. Т.е. такой диск, который Вам идет в комплекте с лицензией (коробкой - box или OEM) - и является по сути бесплатным, так как содержит только дистрибутив винды. Для его получения Вам понадобится:

- Разрядность процессора (ЦП). Необходимо скачать 64- или 32-разрядную версию Windows 8.1 в зависимости от ЦП. Чтобы проверить это на текущем компьютере, перейдите к пункту Сведения о компьютере в параметрах компьютера или к разделу Система на панели управления и найдите Тип системы.

- Требования к системе. Узнайте требования к системе перед установкой Windows 8.1. Мы также рекомендуем найти на веб-сайте изготовителя компьютера информацию об обновленных драйверах и о совместимости оборудования.

- Язык в Windows. При установке Windows 8.1 необходимо выбрать тот же язык. Чтобы узнать текущий язык, перейдите к пункту Время и язык в параметрах компьютера или к разделу Регион на панели управления.

- Выпуск Windows. Необходимо также выбрать тот же выпуск Windows. Это может быть Windows 8.1 или Windows 8.1 Профессиональная. Чтобы узнать, какой выпуск сейчас используется, перейдите к пункту Сведения о компьютере в параметрах

## Как легально получить установочный диск Windows 8?

Автор: Алексей Пешков - Обновлено 06.06.2015 23:01

компьютера или к разделу Система на панели управления и найдите Выпуск Windows.

Когда будете готовы, подключите USB-устройство флэш-памяти или вставьте DVD-диск, нажмите кнопку Создать носитель и следуйте инструкциям. <u>Создать</u> носитель Соз

дав установочный носитель, выполните одно из следующих действий для установки Windows 8.1.

- Подключите USB-устройство флэш-памяти к компьютеру, на который необходимо установить Windows 8.1, найдите его в проводнике и откройте файл setup.exe. Выполняйте инструкции, отображаемые в ходе установки.

- Если ваш компьютер настроен на загрузку с USB-накопителя, подключите USB-устройство флэш-памяти к компьютеру, на который необходимо установить Windows 8.1, перезагрузите его, а затем следуйте инструкциям по установке.

- Если компьютер настроен на загрузку с DVD-дисковода, вставьте DVD-диск в компьютер и перезагрузите его, а затем следуйте инструкциям по установке. Ин формация взята с сайта http://windows.microsoft.com